#### STEP1

Outlookを起動します

※「Outlookへようこそ」と表示された場合も設定は同様です

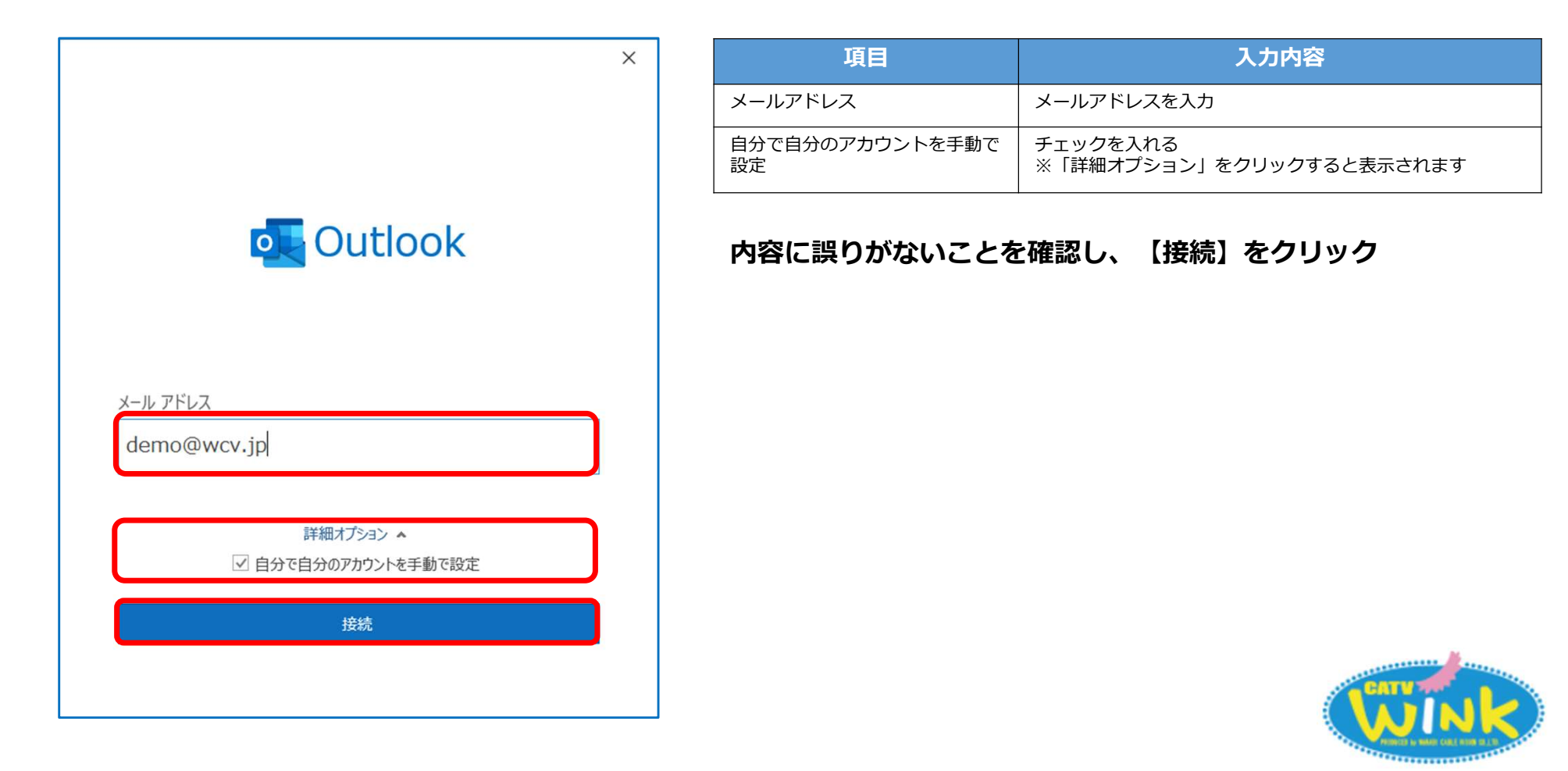

#### STEP2

「詳細設定」の画面が表示されたら【POP】をクリック

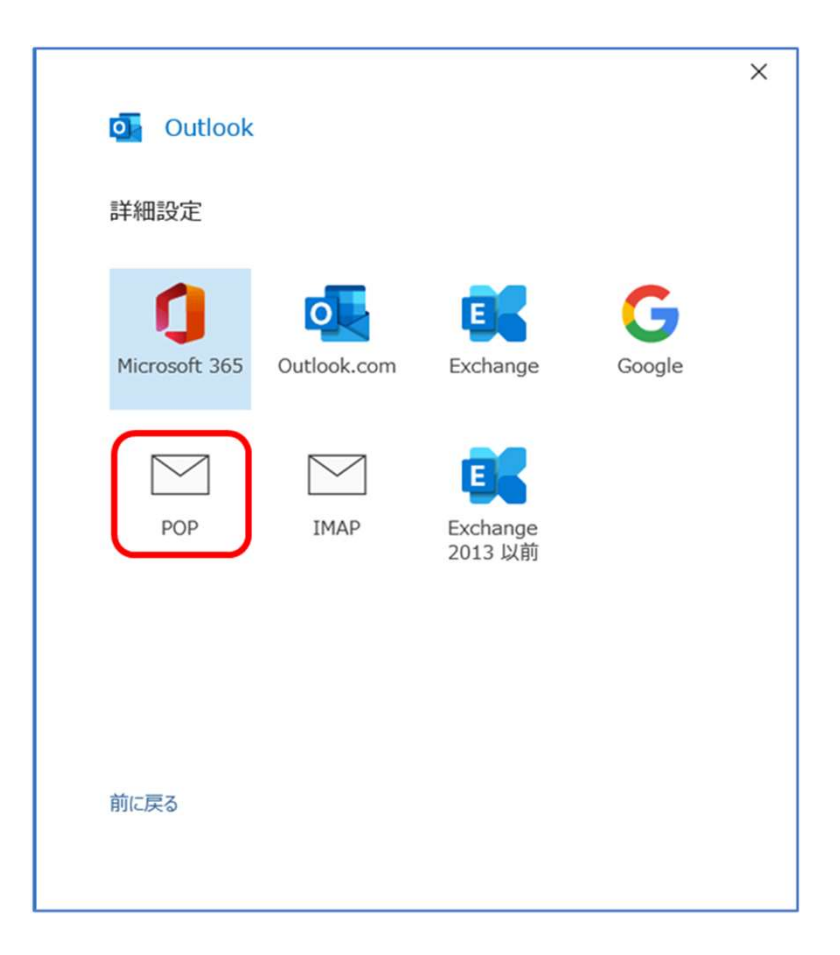

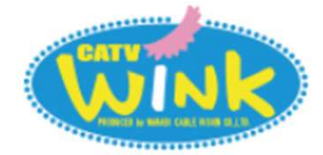

### STEP3

|                 | ×                                                                       |   |
|-----------------|-------------------------------------------------------------------------|---|
| PO              | PP アカウントの設定                                                             |   |
| der             | mo@wcv.jp (別のユーザー)                                                      |   |
| 受信<br>サー<br>マ : | 言メール<br>-バー ap01.wcv.jp 1 ポート 995 2<br>このサーバーでは暗号化された接続 (SSL/TLS) が必要 3 |   |
| U.              | セキュリティで保護されたバスワード認証 (SPA) でのロクオンが必要                                     |   |
| 送信<br>サー        | 言メール<br>-バー ap01.wcv.jp 4 ポート 465 5                                     | ) |
| 暗日              | 弓化方法 SSL/TLS ▼ 6<br>セキュリティア保護されたパスワード認証 (SPA) 700년 たいが必要                |   |
| אשל<br>         | セージ配信<br>既存のデータ ファイルを使用<br>参照                                           |   |
| 前に              | .戻る 次へ                                                                  |   |
|                 |                                                                         |   |

| 項目                                 | 入力内容                                                                   |
|------------------------------------|------------------------------------------------------------------------|
| ①受信メールサーバー                         | ap01.wcv.jp もしくはap01.warabi.ne.jpを入力します<br>(メールアドレス@の右側と同じものを選択してください) |
| ②ポート                               | 995を入力します                                                              |
| ③このサーバーでは暗号化された<br>接続 (SSL/TLS)が必要 | チェックを入れます                                                              |
| ④送信メールサーバー                         | ap01.wcv.jp もしくはap01.warabi.ne.jpを入力します<br>(①受信メールサーバーと同じものを入力してください)  |
| ⑤ポート                               | 465を入力します                                                              |
| ⑥暗号化方法                             | SSL/TLSを選択します                                                          |

「アカウントの設定」画面が表示されます
 ②上記の表を参照して各項目を入力します
 ③内容に誤りがないことを確認し、【次へ】をクリック

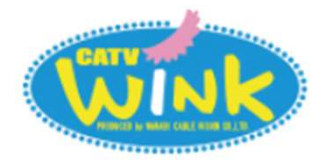

#### STEP4

「パスワード」を入力し、【接続】をクリック

| POP アカウントの設定<br>demo@wcv.jp<br>パスワード<br>******* | ×<br>(別のユーザー)<br>つ | <ul> <li>インターネット電子メール - demo@wcvjp ×</li> <li>※ 次のサーバーのアカウント名とパスワードを入力してください。</li> <li>サーバー ap01.wcv.jp</li> <li>ユーザー名(U): demo</li> <li>パスワード(P): *******</li> <li>✓ パスワード(P): *******</li> <li>✓ パスワードをパスワード一覧に保存する(S)</li> <li>OK キャンセル</li> </ul> |              |
|-------------------------------------------------|--------------------|----------------------------------------------------------------------------------------------------|--------------|
| 前に戻る                                            | 接統                 | <ol> <li>1上記インターネット電子メールの画面が表示されます</li> <li>2ユーザー名に入力されているドメイン名を削除し、</li> <li>【OK】をクリックします</li> <li>※ドメイン名は「@warabi.ne.jp」もしくは「@wcv.jp」が入力されて</li> </ol>                                                                                              | <b>ト</b><br> |

※パスワードは、ご契約時にお渡ししている「WINK ネットユーザー設定情報」でご確認いただけます
 ※「WINK ネットユーザー設定情報」を紛失してしまった場合は、弊社までお問い合わせください

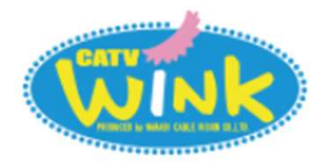

#### STEP5

- ①「アカウントが正常に追加されました」と表示されます
- ②【完了】をクリックして設定は完了です

|           |                               | × |
|-----------|-------------------------------|---|
|           | o Outlook                     |   |
| $\square$ | アカウントが正常に追加されました              |   |
|           | РОР                           |   |
|           | demo@wcv.jp                   |   |
|           |                               |   |
|           |                               |   |
|           |                               |   |
|           | 別のメール アドレスを追加                 |   |
|           | 次へ                            |   |
|           | ■ 自分で自分のアカウントを手動で設定           |   |
|           |                               |   |
|           | Outlook Mobile をスマートフォンにも設定する |   |
|           | 完了                            |   |
|           |                               |   |
|           |                               |   |

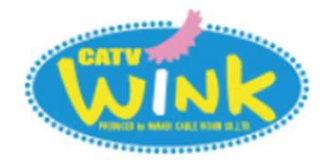